# STEP 1 **CREATE/UPDATE PROFILE**

OR

## Existing fhcme.com User:

Go to www.fhcme.com

Click sign in

Enter email associated with account

Enter default password:

user's last name with capitalized first letter (user can

change password after first log-in). Review and complete profile.

#### New fhcme.com User:

Go to www.fhcme.com

Click sign in

Click "Don't Have an Account"

Enter email address and password

Complete profile

## STEP 2: LINK YOUR SMARTPHONE WITH THE FH CME EVENT REGISTRATION NUMBER: 321-430-2999

| ••••• T-Mobile LTE <b>6:35 PM</b>                        | <b>—</b> , |                                                                                        |
|----------------------------------------------------------|------------|----------------------------------------------------------------------------------------|
| New Message                                              | Cancel     | 1) Send a 'New Message' to 321-430-2999                                                |
| To: (321) 430-2999                                       |            | of the message, example:<br>john.smith.md@flhosp.org)                                  |
| Text Message<br>Today 6:29 PM                            |            |                                                                                        |
| John.smith.md@flh                                        | osp.org    | <ol> <li>You should receive a confirmation message</li> </ol>                          |
| Thank You John Smith , MD,<br>your phone number has been |            | indicating that your number has been linked.                                           |
|                                                          |            | * We recommend that you save the CME registration number 321-430-2999 to your contacts |
|                                                          |            | For questions please contact virginia.provenza@flhosp.org                              |

# STEP 3: DOWNLOAD CLOUDCME PHONE APP

#### 1) Download CloudCME app from App Store or Google Play.

2) Open CloudCME App and enter "Flhosp" on welcome screen. 3) Sign in using your email address and password.

| ?                                                                                                    |
|----------------------------------------------------------------------------------------------------|
| Enter your CloudCME® account email and<br>password. If you do not have an account,<br>please contact your organization.<br>email |
|                                                                                                    |